seguinte regra, se o valor da coluna venda for maior que R\$ 12.000,00 então vendedor atingiu a meta semanal. Observe imagem seguinte (Figura 43).

| 1  | A                                             | B             | B C D         |               | E             | F             | G             |  |  |
|----|-----------------------------------------------|---------------|---------------|---------------|---------------|---------------|---------------|--|--|
| 1  | Vandadar                                      | Vendas        |               |               |               |               |               |  |  |
| 2  | Vendedor                                      | Sem1          | Sem2 Sem3     |               | Sem4          | Sem5          | Sem6          |  |  |
| 3  | Aluizio                                       | R\$ 11.900,00 | R\$ 12.100,00 | R\$ 7.800,00  | R\$ 12.700,00 | R\$ 13.900,00 | R\$ 12.000,00 |  |  |
| 4  | Carmem R\$ 10.300,00 R\$ 13.450,00 R\$ 6.700, |               | R\$ 6.700,00  | R\$ 11.750,00 | R\$ 15.000,00 | R\$ 15.670,00 |               |  |  |
| 5  | Diego                                         | R\$ 14.000,00 | R\$ 12.000,00 | R\$ 11.350,00 | R\$ 15.000,00 | R\$ 11.700,00 | R\$ 12.000,00 |  |  |
| 6  | Felipe                                        | R\$ 9.000,00  | R\$ 11.350,00 | R\$ 15.000,00 | R\$ 14.600,00 | R\$ 5.600,00  | R\$ 12.340,00 |  |  |
| 7  | Gabriela                                      | R\$ 76.000,00 | R\$ 9.800,00  | R\$ 13.900,00 | R\$ 12.000,00 | R\$ 15.750,00 | R\$ 15.800,00 |  |  |
| 8  | Juditt                                        | R\$ 16.500,00 | R\$ 8.700,00  | R\$ 11.670,00 | R\$ 15.600,00 | R\$ 13.900,00 | R\$ 12.000,00 |  |  |
| 9  | Maria de Lourdes                              | R\$ 34.000,00 | R\$ 12.000,00 | R\$ 6.000,00  | R\$ 3.450,00  | R\$ 19.000,00 | R\$ 8.800,00  |  |  |
| 10 | Tatiane                                       | R\$ 4.000,00  | R\$ 11.350,00 | R\$ 15.000,00 | R\$ 10.300,00 | R\$ 13.450,00 | R\$ 9.800,00  |  |  |
| 11 | Tadeu                                         | R\$ 12.100,00 | R\$ 7.650,00  | R\$ 16.900,00 | R\$ 11.350,00 | R\$ 15.000,00 | R\$ 12.800,00 |  |  |
| 12 | Victor                                        | R\$ 13.450,00 | R\$ 9.000,00  | R\$ 15.500,00 | R\$ 13.900,00 | R\$ 12.000,00 | R\$ 14.500,00 |  |  |
| 13 | Zé Maria                                      | R\$ 3.450,00  | R\$ 12.300,00 | R\$ 10.300,00 | R\$ 13.450,00 | R\$ 10.800,00 | R\$ 9.800,00  |  |  |
| 14 | Zuleica                                       | R\$ 8.900,00  | R\$ 11.350,00 | R\$ 15.000,00 | R\$ 11.350,00 | R\$ 15.000,00 | R\$ 4.500,00  |  |  |
| 15 |                                               |               |               |               |               |               |               |  |  |
| 16 |                                               |               |               |               |               |               |               |  |  |
| 17 | Meta Semanal                                  | R\$ 12.000,00 |               |               |               |               |               |  |  |

Figura 43 . Exemplo Formatação Condicional (Meta Semanal)

Neste exemplo utilizamos uma tabela simples, apenas com o nome dos vendedores e seus valores de vendas em cada semana. Além destes campos adicionamos ainda uma célula para atribuição da meta semanal, pois caso quiséssemos modificar o valor para uma meta maior ou menos não precisamos alterar a formatação condicional. A regra adotada para a formatação condicional deste caso é que se os valores do intervalo \$B\$3:\$G\$14 foram maior ou igual ao valor da célula \$B\$17 então as células devem ser formatadas utilizando cor de fonte azul e preenchimento alaranjado.

Exercícios:

1. Utilizando a tabela seguinte faça o que se pede:

|    | А | В                       | С              | D      | E      | F      | G                                  |  |  |  |
|----|---|-------------------------|----------------|--------|--------|--------|------------------------------------|--|--|--|
| 1  |   |                         |                |        |        |        |                                    |  |  |  |
| 2  |   | Relatório de Vendas     |                |        |        |        |                                    |  |  |  |
| 3  |   | Vendedor                | Loja           | Peça 1 | Peça 2 | Peça 3 | Totais de<br>Peças por<br>Vendedor |  |  |  |
| 4  |   | Carlos                  | Midwall        | 1200   | 3400   | 6000   |                                    |  |  |  |
| 5  |   | Pedro                   | Natal Shopping | 2340   | 567    | 7800   |                                    |  |  |  |
| 6  |   | Júlia                   | Cidade Jardim  | 6780   | 1270   | 894    |                                    |  |  |  |
| 7  |   | Flávia                  | Natal Shopping | 5400   | 2370   | 8770   |                                    |  |  |  |
| 8  |   | Henrique                | Midwall        | 4356   | 764    | 3489   |                                    |  |  |  |
| 9  |   | Juan                    | Midwall        | 785    | 8745   | 6709   |                                    |  |  |  |
| 10 |   | Francisco               | Cidade Jardim  | 634    | 8750   | 1890   |                                    |  |  |  |
| 11 |   |                         |                |        |        |        |                                    |  |  |  |
| 12 |   | Média de Peças Vendidas |                |        |        |        |                                    |  |  |  |
|    |   |                         |                |        |        |        |                                    |  |  |  |

Figura 44. Exemplo Formatação Condicional (1)

- a. Calcule o valor total de vendas de peças por cada vendedor;
- b. Calcule a média de peças vendidas;"
- c. Faça a formatação condicional da coluna Totais de Peças por Vendedor utilizando os critérios abaixo:
  - i. valores superiores a 12000 deverão ficar a azul;
  - ii. valores inferiores a 12000 deverão ficar a vermelho.
- 2. Reproduza a planilha que segue utilizando as orientações abaixo.
  - Formate os intervalos de dados C4:G8 como Moeda, com duas casas decimais.
  - b. Calcule o Total de despesas por mês.
  - c. Preencha as células da coluna Observação (H4:H8), sabendo que, se o Total:
    - i. For menor que 400 deverá aparecer "Dentro dos Limites. Parabéns!"
    - ii. Estiver entre 400 e 600 é "Corda esticada!"
    - iii. Noutros casos, é "Ops! Limite Excedido!!!"
  - d. Formate o intervalo das observações para que sempre que a observação seja "Ops! Limite Excedido!!!", o texto apareça em vermelho e negrito.

|    | Α | В           |          | С                  | D          | E          | F          | G          | Н         |
|----|---|-------------|----------|--------------------|------------|------------|------------|------------|-----------|
| 1  |   |             |          |                    |            |            |            |            |           |
| 2  |   | Môc         | Despesas |                    |            | esas       |            | Total      | Obconueño |
| 3  |   | Alimentação |          | Vestuário Gasolina |            | Outros     | Total      | Observação |           |
| 4  |   | Jan         | R\$      | 300,00             | R\$ 100,00 | R\$ 80,00  | R\$ 120,00 |            |           |
| 5  |   | Fev         | R\$      | 320,00             | R\$ 200,00 | R\$ 120,00 | R\$ 90,00  |            |           |
| 6  |   | Mar         | R\$      | 190,00             | R\$ 50,00  | R\$ 150,00 | R\$ 50,00  |            |           |
| 7  |   | Abr         | R\$      | 350,00             | R\$ 100,00 | R\$ 120,00 | R\$ 80,00  |            |           |
| 8  |   | Mai         | R\$      | 300,00             | R\$ 120,00 | R\$ 100,00 | R\$ 75,00  | L          | l         |
| 9  |   |             |          |                    |            |            |            |            |           |
| 10 |   | Máximo      |          |                    | i          | i          |            | i          |           |
| 11 |   | Mínimo      |          |                    |            | [          |            |            |           |
| 12 |   | Média       |          |                    |            |            |            |            |           |
| 12 |   |             |          |                    |            |            |            |            |           |

e. Insira na segunda tabela (C10:G12), as funções que lhe permitam calcular os valores pretendidos.

Figura 45. Exemplo Formatação Condicional (2)

## 3.8. Vincular planilhas

"A vinculação de dados é o processo de selecionar uma planilha Microsoft Excel com o propósito de mesclar todo ou algum de seu conteúdo com os dados extraídos do desenho" segundo EXCHANGE.

Com o processo de vinculação é possível vincular toda uma planilha, linha individual, coluna, célula ou faixas de células ao Excel. Toda vez que se abrir um arquivo com vínculo, o Excel irá perguntar se deseja atualizar os vínculos.

O processo de vinculação é bastante simples. Suponha que o dado a ser vinculado é a célula A1 da planilha Plan1, então na célula que receberá a vinculação colocamos da seguinte forma =Plan1!A1. Não esqueça do ponto de exclamação. Pronto. Conteúdos vinculados.

No processo de vinculação vamos utilizar o elemento a ser vinculado, ou seja, a linha, a coluna, a célula e a planilha para fazer as vinculações. Sempre no esquema Planx!intervalo de dados. Lembre-se Planx pode ter outro nome que você tenha atribuído antes.